## ルクレ★オンライン 商品購入ガイド

こちらのガイドでは、『ルクレ☆オンライン』での商品の購入方法をご案内します。 ※2024年8月1日より、オンラインストアが「ルクレ☆オンライン」にリニューアルしました。 ※『くらえもんオンライン』とのアカウントの互換性はございません。「ルクレ☆オンライン」のアカウントの作成をお願いいたします。

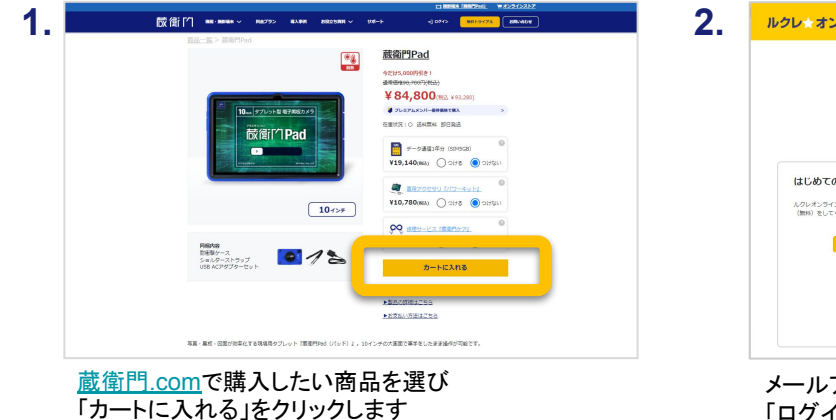

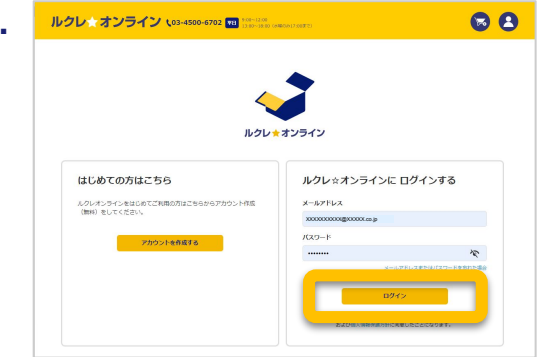

メールアドレスとパスワードを入力し、 「ログイン」をクリックします

「ルクレ☆オンライン」のアカウントをお持ちでない場合は P.3~の手順をご確認ください

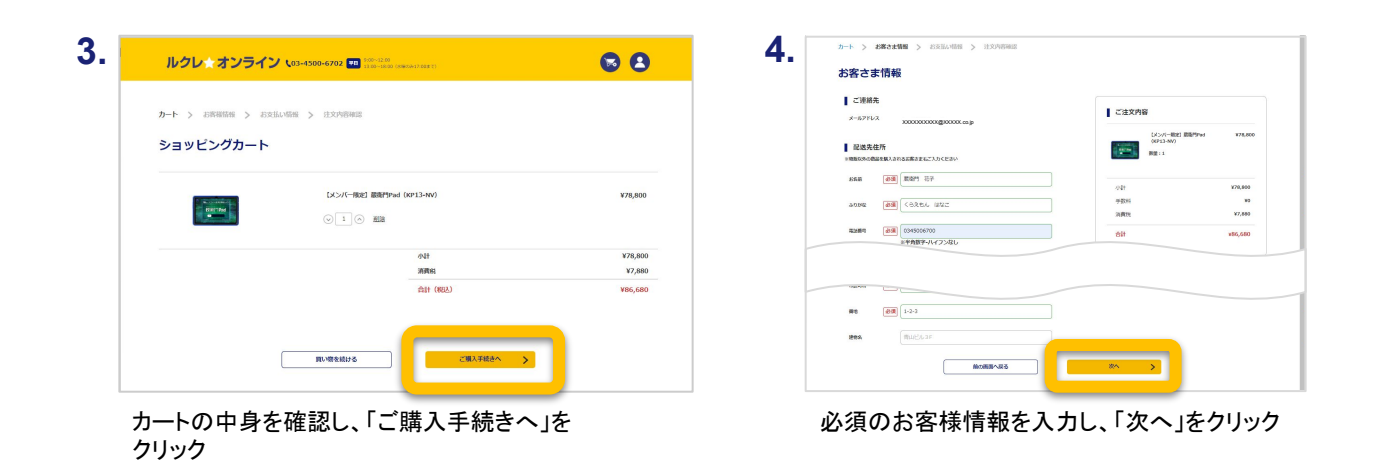

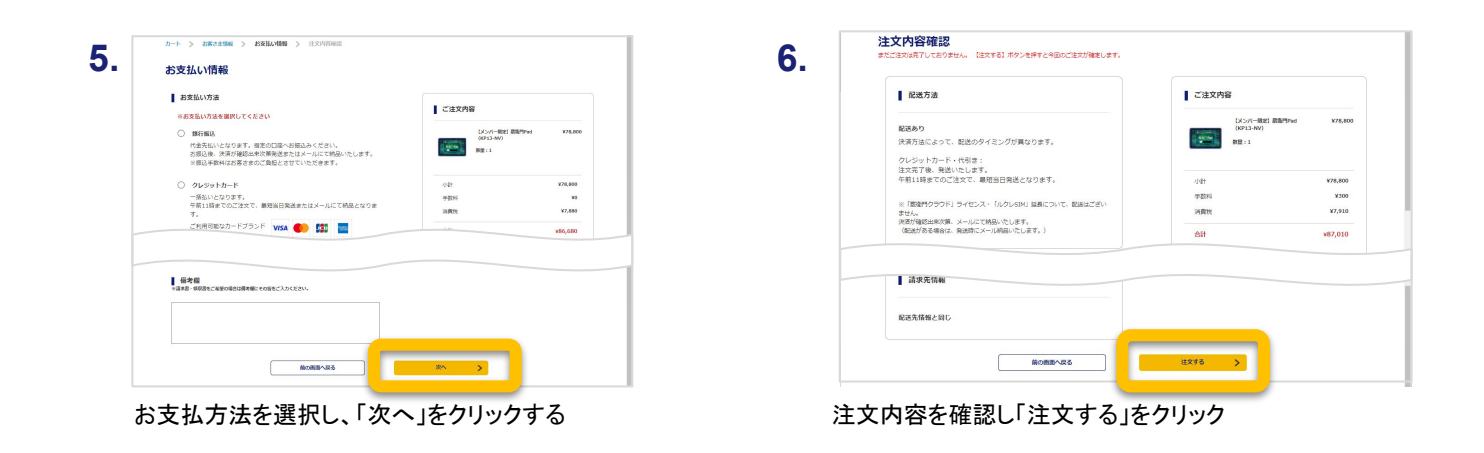

#### 蔵衛門 DX相談窓口

# ルクレ☆オンライン 商品購入ガイド

こちらのガイドでは、『ルクレ☆オンライン』での商品の購入方法をご案内します。 ※2024年8月1日より、オンラインストアが「ルクレ☆オンライン」にリニューアルしました。 ※『くらえもんオンライン』とのアカウントの互換性はございません。「ルクレ☆オンライン」のアカウントの作成をお願いいたします。

| ルクレ☆オンライン (03-4300-6702 📼 🖙 🕬 (100-5000) (100-500)                             | 8       | 8. | <b>~</b>                                                                                                    |
|--------------------------------------------------------------------------------|---------|----|----------------------------------------------------------------------------------------------------|
| ご注文ありがとうございます<br>注文番号: 20240729-000062-KC<br>こは25895にし、単357%-64580りにはんので増なくどかい |         |    | 1.00×32542                                                                                                    |
| ご注文内容                                                                          |         |    | 職入が完了しました<br>単品の用入が汚了しました。                                                                                             |
| LOAF-Red BR/Paul (0413-W/)<br>第2日 : 1                                          | ¥78,800 |    | 8.93% 1.50013.6000.00<br>8.65<br>8.65<br>1.1<br>6.9<br>6.9<br>6.9<br>6.9<br>6.9<br>6.9<br>6.9<br>6.9                   |
| 小社                                                                             | ¥78,800 |    | (1) (1) (1) (1) (1) (1) (1) (1) (1)                                                                                    |
| 17.20 M                                                                        | ¥300    |    | 10000000000000000000000000000000000000                                                                                 |
| 消费物                                                                            | ¥7,910  |    | 土日将第日なび間先定時日を増き、平日は第日務通業務合けっております。<br>認知がある場合、ご入会後2~5日、顧問などは1週間度でお願いいたします。                                             |
| 승규                                                                             | ¥87,010 |    | 方が、10月8日でもご見な品紙が出かっく通知。其実になった時にから<br>と思わい。<br>※「簡単たうつち」ライセンス・「おりんぷい」見来になって、記念のでもいま<br>かん<br>用単の使用品類がない、よっした工作的にいたします。」 |
| マイハーン/個人態度へ                                                                    |         |    | こちらが御知道や後に認念しますので、お客席品身で自然メールを分布してください。                                                                                |

注文完了画面が表示されます

登録したメールアドレス宛に、 【ルクレ☆オンライン】購入完了のお知らせの メールが届きます

#### 蔵衛門 DX相談窓口

お問い合わせ先 https://www.kuraemon.com/contact\_support/ よくある質問 https://www.kuraemon.com/faq/support/cloud/

### ルクレ★オンライン 商品購入ガイド(アカウント作成)

『ルクレ☆オンライン』の新規アカウント作成方法をご案内します。 ※2024年8月1日より、オンラインストアが「ルクレ☆オンライン」にリニューアルしました。 ※『くらえもんオンライン』とのアカウントの互換性はございません。「ルクレ☆オンライン」のアカウントの作成をお願いいたします。

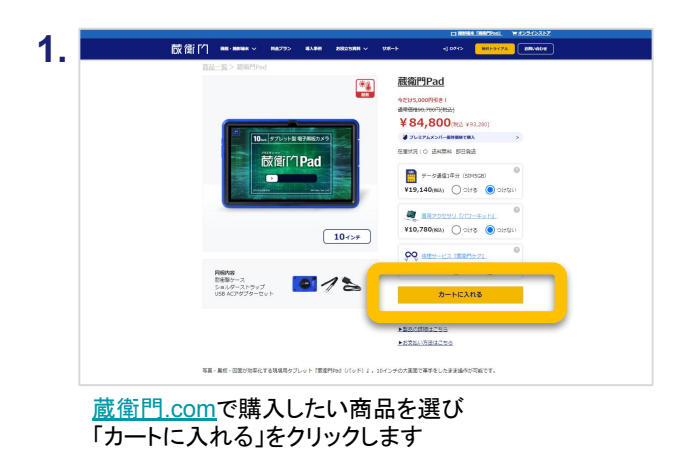

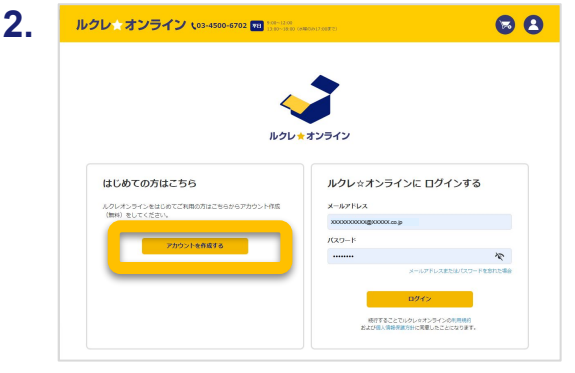

「はじめての方はこちら」の、「アカウントを作成する」をク リック

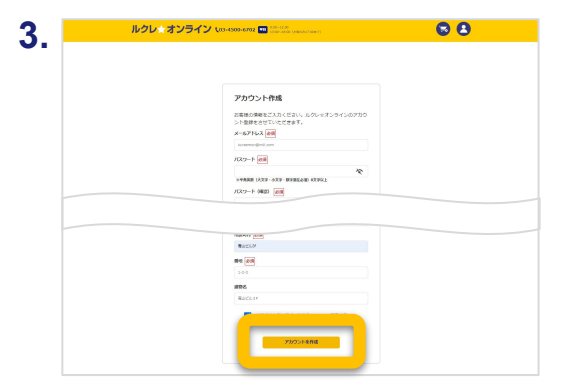

メールアドレスやパスワードなどの必須項目を入力し、 「アカウント作成」をクリック

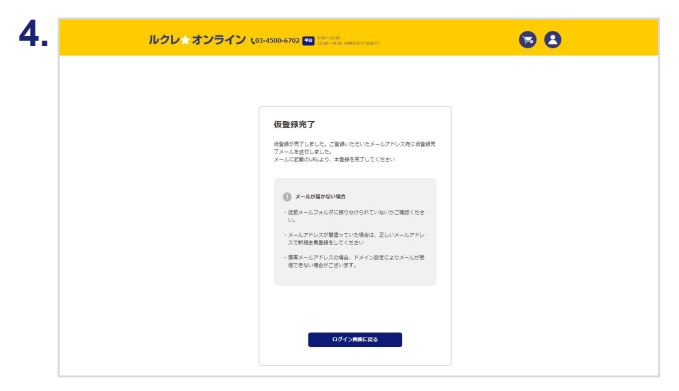

仮登録完了画面が表示されます

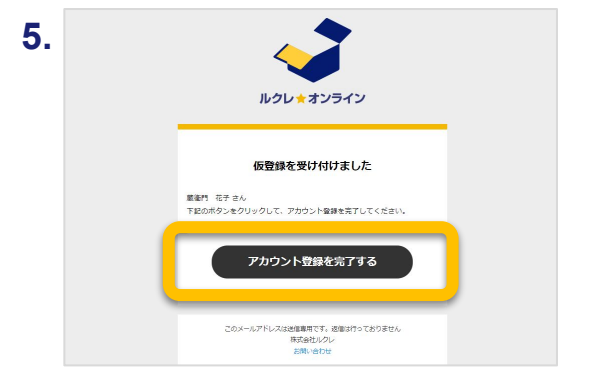

登録したメールアドレス宛に【ルクレ☆オンライン】仮登録の お知らせ/本登録のお願いメールが届くので、 「アカウント登録を完了する」をクリック

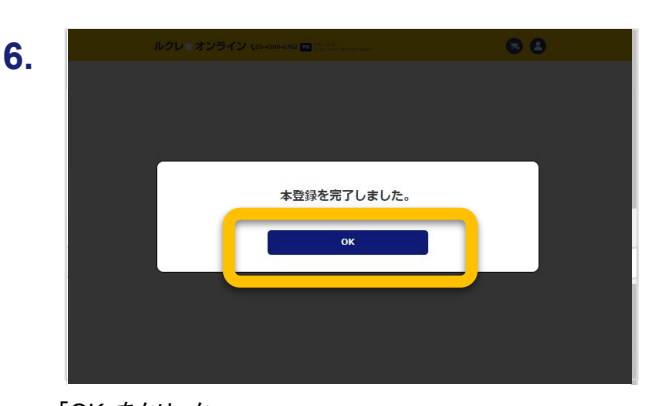

「OK」をクリック P.1の手順2の画面が表示れるので、以降はP.1の手順に 従って購入を進めてください

### 蔵衛門 DX相談窓口

お問い合わせ先 https://www.kuraemon.com/contact\_support/ よくある質問 https://www.kuraemon.com/faq/support/cloud/